健保卡網路服務 Firefox 瀏覽器設定

- 1. 開啟偏好設定
- (1). 選取『開啟選單』
- (2). 點選『偏好設定』

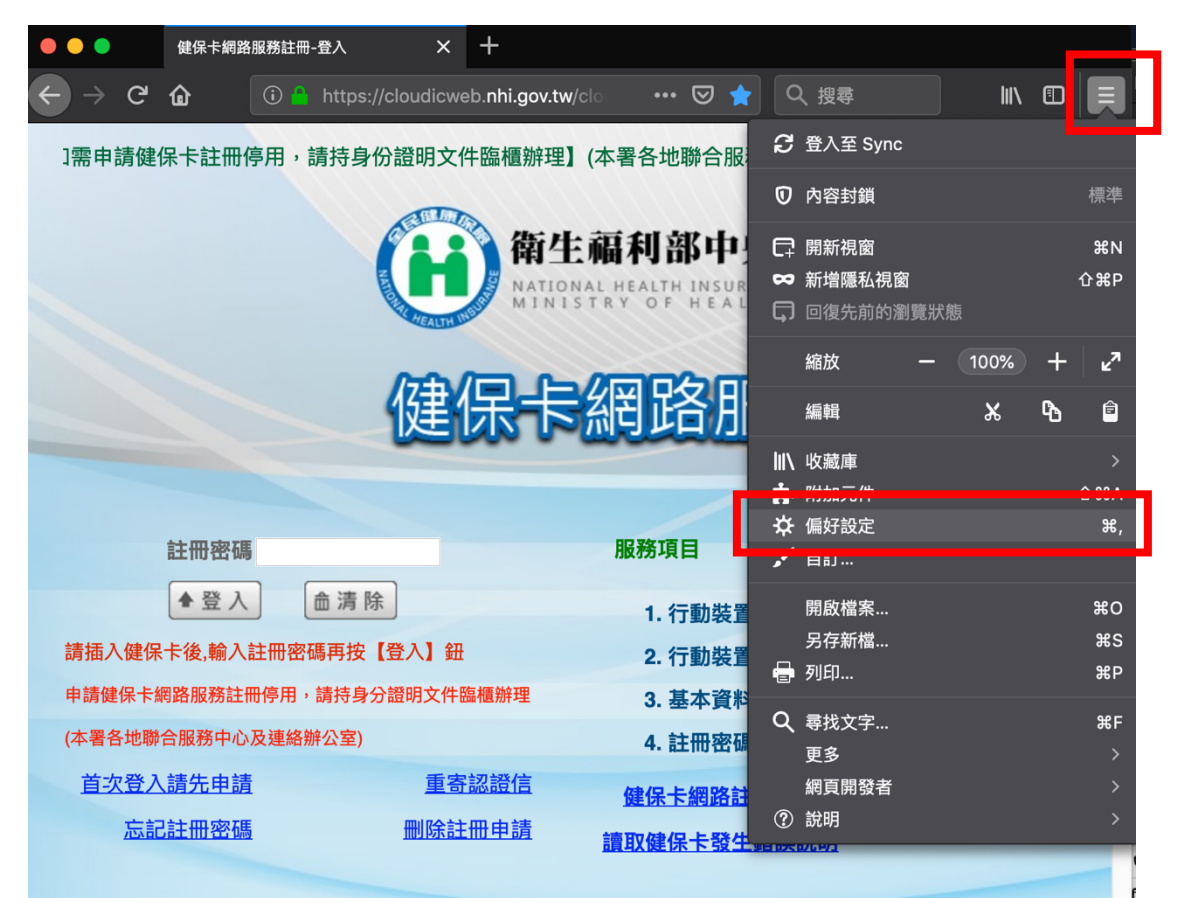

## 或選取工具列 Firefox -> 偏好設定

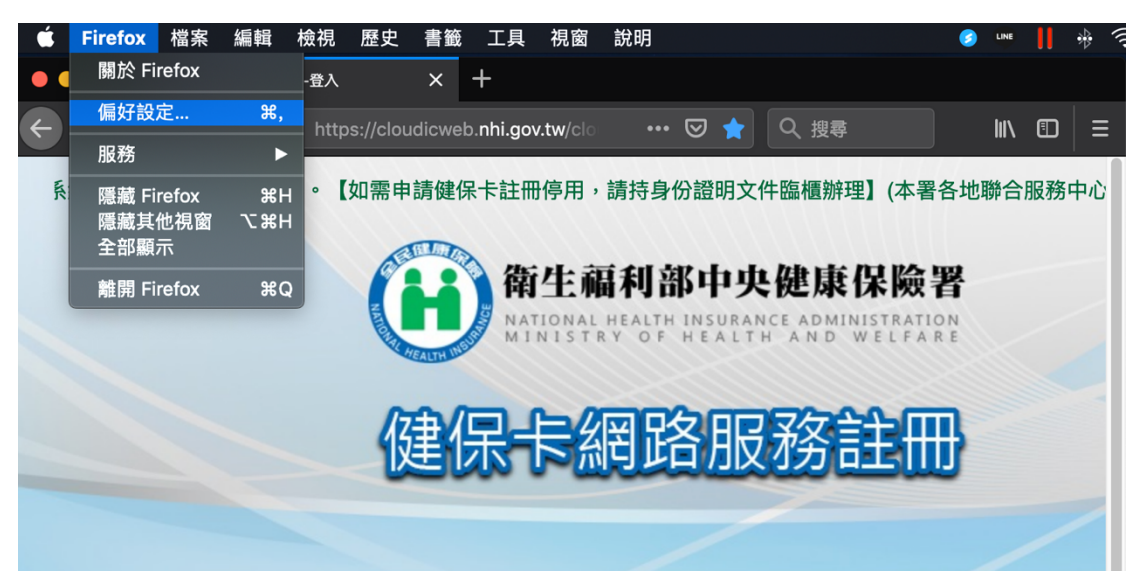

2. 選取『隱私權與安全性』

3.

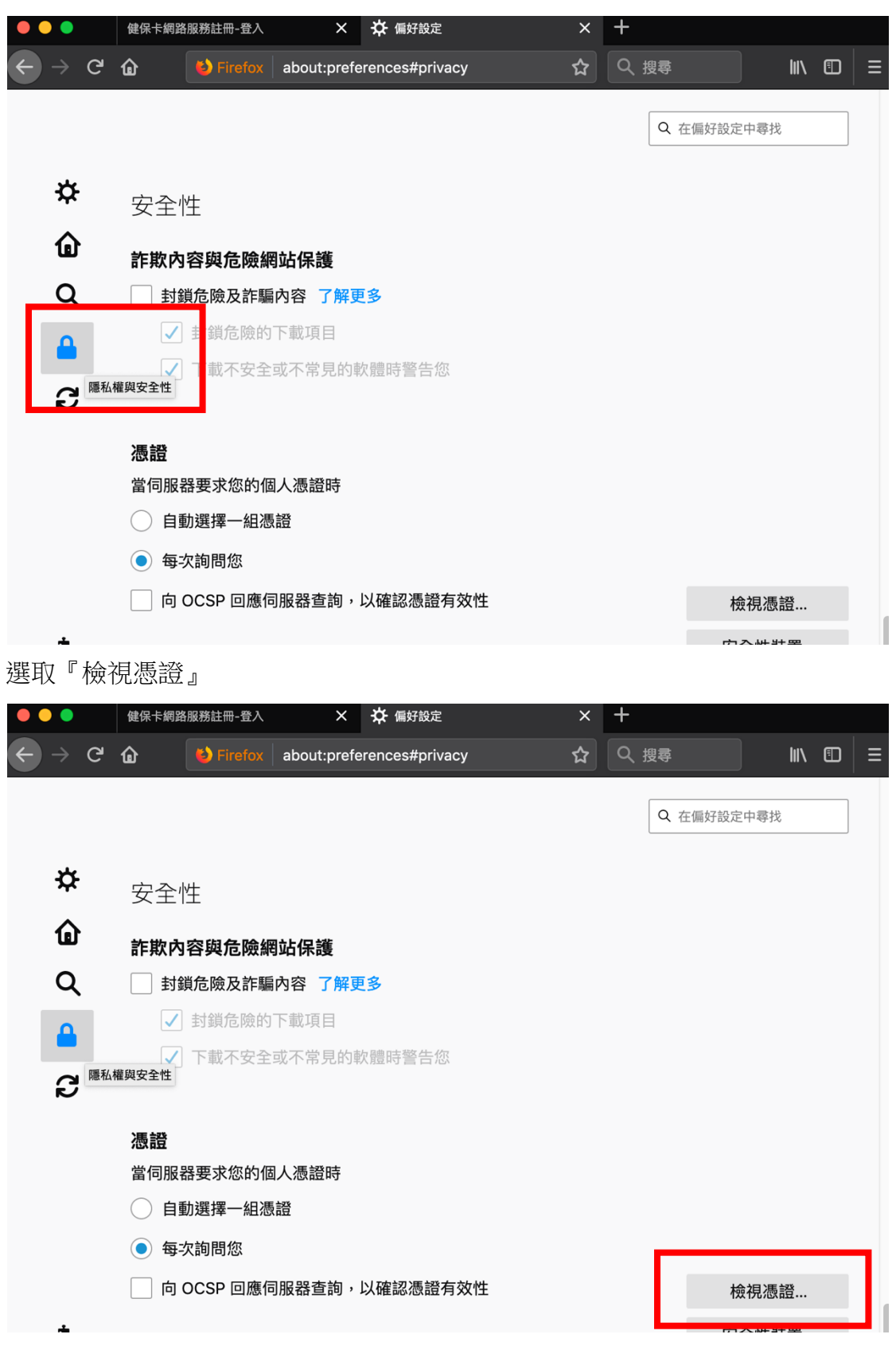

- 4. 匯入憑證
- (1). 選取「憑證機構」
- (2). 選取「匯入」

| •••                   | 健保卡網路服務註冊-登入 🗙 🔆                       | 偏好設定                       | +               |
|-----------------------|----------------------------------------|----------------------------|-----------------|
| $\leftrightarrow$ > C | Firefox about:preference               | ces#privacy 🟠              | Q.搜尋 Ⅲ ① Ξ      |
|                       |                                        |                            |                 |
|                       | 3                                      | 愚證管理員                      | ×               |
| 44                    |                                        |                            |                 |
| Ť                     | 您的憑證                                   | 人員 伺服器 憑證機                 | 幾構              |
| Û                     | 你有可識別下列馮證機構的馮證                         |                            |                 |
| Q                     | 馮鸿之瑶                                   | 中全世署                       |                 |
| <b>_</b>              | <ul> <li>AC Camerfirma S.A.</li> </ul> |                            |                 |
|                       | Chambers of Commerce Roo               | t - 2 Builtin Object Token |                 |
| ß                     | Global Chambersign Root - 2            | 008 Builtin Object Token   |                 |
|                       | ✓ AC Camerfirma SA CIF A82743          | 287                        |                 |
|                       | Camerfirma Chambers of Co              | mm Builtin Object Token    |                 |
|                       | Camerfirma Global Chambers             | sign Builtin Object Token  |                 |
|                       | ~ ACCV                                 |                            |                 |
|                       | ACCVRAIZ1                              | Bui tin Obiect Token       |                 |
| ż.                    | 檢視 編輯信任 . 匯)                           | ▶ ■ ■除或Ⅱ                   | 取消信任            |
|                       |                                        |                            | <b>1…</b><br>確定 |
| (y)                   |                                        |                            | 11.             |

(3). 到存放路徑選取憑證「共享」->「share」->「NHIICC」->「InstSrc」-> 「cert」

|            | Macintosh HD 🗘 |
|------------|----------------|
| 喜好項目       | 名稱             |
| ■ 最近使用過的…  | ▶ 🔤 應用程式       |
| 回車面        | ▶ 🛅 資源庫        |
|            | ▼ 📃 使用者        |
| 🗅 文件       | ▶ 🏫 pe         |
| 🗇 已刪除的使用者  | ▶ 🖿 共享         |
|            | ▶ 📄 已刪除的使用者    |
| ♥ 「載項日     | 🕨 🖿 h 💭 🖓 🖓    |
| \land 應用程式 | ▶ 🔀 系統         |

(4). 選取「NHIRootCA.crt」

|          |                   | E cert | \$ |
|----------|-------------------|--------|----|
| 喜好項目     | ○ 沒有標記            |        |    |
| 뢷 最近使用過的 | NHIServerCert.crt |        |    |
| □ 貞面     | NHIServerCert.key |        |    |
|          | NHIRootCA.crt     |        |    |
| 1 文件     |                   |        |    |

(5). 编輯信任關係,選取「此憑證可用來識別網站」

| É            | Firefo   | ĸ     |                 |               |                 |                |      |
|--------------|----------|-------|-----------------|---------------|-----------------|----------------|------|
| • •          |          | 健保卡網路 | 各服務註冊-登入        | ×             | ☆ 偏好設定          | ×              | +    |
| $\leftarrow$ | → C      | ŵ     | 😢 Firefox       | about:prefe   | erences#privacy | ☆              | Q 搜尋 |
|              |          |       | 此憑證「NHI.Ro      | ot.CA」代表憑證    | 毶機構。            |                |      |
|              |          |       | 編輯信任關係設定        | Ē:            |                 |                |      |
|              | *        |       | 此憑證可用來          | 識別網站。         |                 |                |      |
|              | *        |       | □ 此憑證可用來        | 識別 Email 使用:  | 者。              |                |      |
|              | <b>û</b> |       |                 |               |                 | 取消             | 確定   |
|              | ~        | 您有,   | איסור א ו הרואא | ער אלין איז ד | <b>Z</b>        |                |      |
|              | Q        | 憑證:   | 名稱              |               | 安全              | 裝置             | E    |
|              |          | N     | letwork Solu    | tions Certif  | icate Au Builti | n Object Token |      |
|              |          | ~ NHI |                 |               |                 |                |      |
|              | 2        | Ν     | IHI.Root.CA     |               | 軟體              | 安全裝置           |      |
|              |          |       | Vadia Limita    |               |                 |                |      |

憑證管理員

×

(6). 選取「伺服器」頁籤,選取「新增例外網站」

|                 | 您的憑證       | 人員  | 伺服器    | 憑證機構       |  |
|-----------------|------------|-----|--------|------------|--|
| 您有可識別下列         | 伺服器的憑證     |     |        |            |  |
| 憑證名稱            | 伺服器        | ł   | 有效時間   | 過期於        |  |
| ✓ DigiNotar     |            |     |        |            |  |
| DigiNotar I     | Roo *      |     | 永久     | 2025年4月1日  |  |
| ∽ DigiNotar B.\ | <i>'</i> . |     |        |            |  |
| DigiNotar I     | PKI *      |     | 永久     | 2020年3月23日 |  |
|                 |            |     |        |            |  |
|                 |            |     |        |            |  |
|                 |            |     |        |            |  |
|                 |            |     |        |            |  |
| 檢視              | 匯出 冊       | 删除… | 新增例外網站 |            |  |

- (7). 位置列輸入「https://iccert.nhi.gov.tw:7777」,完成後按下「取得憑證」,完成後按下「確認安全例外」。
- (8). 位置列輸入「https://localhost:7777」,完成後按下「取得憑證」,完成後按下「確認安全例外」。

| ₩ 偏好設定           | × _+                                                |                        |          |
|------------------|-----------------------------------------------------|------------------------|----------|
| Firefox          | about:preferences#privacy                           | ☆ Q 搜尋                 |          |
|                  | 您正試圖覆蓋 Firefox 要如何識別此網站的設定<br>請注意,合法的銀行、商店或其他公開網站不會 | <u>ट</u> ∘<br>會要求您這麼做! | ×        |
| 1                | 立置: https://iccert.nhi.gov.tw:7777                  | 取得憑證                   |          |
|                  | 比網站嘗試用無效的資訊識別自己。<br><b>昔誤的網站</b>                    | 檢視                     |          |
| 您有可識別下           |                                                     |                        |          |
| 憑證名稱             | 因為無法確認此憑證是由受信任的單位以安全的方式簽署                           | ,無法信任此憑證。              | <b>E</b> |
| ~ DigiNotar      | 2 永久儲存此例外                                           |                        |          |
| DigiNota         | 確認安全例外                                              | 取消                     |          |
| ∼ DigiNotar B.V. |                                                     |                        |          |

(9). 測試設定有效性「在瀏覽器列輸入 https://iccert.nhi.gov.tw:7777」出現如下 頁面

| •••            |   | 🔆 偏好設 | 定   |               | ×     | 已確任信任服務      |             | × | +    |
|----------------|---|-------|-----|---------------|-------|--------------|-------------|---|------|
| $ \rightarrow$ | G | ۵     | i 🔒 | https://iccer | t.nhi | .gov.tw:7777 | ⊘           | ☆ | Q 搜尋 |
|                |   |       |     |               | Ē     | 己確認為可信任服     | <b>B務</b> ! |   |      |
|                |   |       |     |               |       | 可自行手動關       | 閉           |   |      |
|                |   |       |     |               |       | 關閉           |             |   |      |